## Návod na aktivaci webové aplikace:

Přejděte na odkaz: https://sjak.bakalari.cz/login

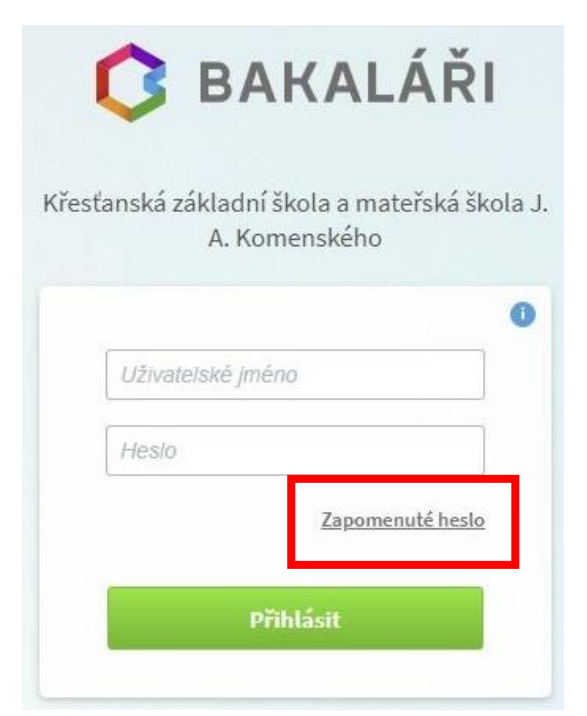

Zde klikněte na "zapomenuté heslo", vyvoláte dialogové okno pro obnovu hesla.

| Př                                         | ihlašovací ú                                                                                                   | daje                                          |
|--------------------------------------------|----------------------------------------------------------------------------------------------------|-----------------------------------------------|
| Pokud js<br>systému<br>svou ma<br>zpráva s | te zapomněli heslo, nebo<br>dosud žádné heslo nepři<br>ilovou adresu, na kterou l<br>instrukcemi o změně hesla | Vám správce<br>dělil, zadejte<br>oude zaslána |
| zadejt                                     | e e-mail                                                                                                    |                                               |

Zadejte vaši emailovou adresu (přes kterou komunikujete se školou – přišly vám na ni instrukce; škola ji má uloženou v systému Bakaláři), na kterou Vám přijdou přihlašovací údaje.

V případě, že Vám aktivační email do schránky nedorazí, je pravděpodobné, že ke spárování v systému nedošlo. V takovém případě kontaktujte kancelář školy pro opravu adresy.

V emailu obdržíte PŘIHLAŠOVACÍ JMÉNO do systému Bakaláři a odkaz na vytvoření Vašeho HESLA pro přístup k informacím o Vašem dítěti. Postupujte dle instrukcí.

| Po přihlášení pokraču | jte: | 🗘 BAKALÁŘI                                 | A |
|-----------------------|------|--------------------------------------------|---|
| 🕜 Můj přehled         |      | a stated                                   |   |
| 🖉 🛛 Osobní údaje      | >    | Muj prented                                |   |
|                       |      | 🕅 Osobní údaje 🗦                           |   |
| <u> </u>              | >    | <u>1</u> Klasifikace $\vee$                |   |
| C Výuka               | >    | $\frac{1}{2}$ <b>Pololetní klasifikace</b> |   |
| 炎 Nástroje            | >    | <u>E</u> Q Výuka >                         |   |
| ? O aplikaci          | >    | eta Nástroje $>$                           |   |
|                       |      | ? O aplikaci >                             |   |
|                       |      |                                            |   |

Hodnocení současného ročníku se objeví až 28. 1. 2021 v 8:00.

| Pololetní klasifikace |       |    |       |    |       |    |        |    |            |    |      |       |    |      | Známky | uhrny |
|-----------------------|-------|----|-------|----|-------|----|--------|----|------------|----|------|-------|----|------|--------|-------|
|                       | první |    | druhý |    | třetí |    | čtvrtý |    | pátý šestý |    | estý | sedmý |    | osmý | devátý |       |
|                       | 1.    | 2. | 1.    | 2. | 1.    | 2. | 1.     | 2. | 1.         | 2. | 1.   | 2.    | 1. | 2.   | 1. 2   | 2.    |
| Chování               | 1     | 1  | 1     | 1  | 1     | 1  | 1      | 1  | 1          | 1  | 1    | 1     | 1  | 1    | 1      |       |
| Povinné předměty      |       |    |       |    |       |    |        |    |            |    |      |       |    |      |        |       |
| Anglický jazyk        | -     | -  | -     | -  | 1     | 1  | 1      | 2  | 1          | 1  | 1    | 1     | 1  | 1    | 1      |       |

Pro jednoho žáka budete mít jedny přihlašovací údaje pro oba rodiče.

Přihlašovací údaje uschovejte pro případné pozdější použití elektronické žákovské knížky.

Doufáme, že se všem podaří v pořádku zprovoznit přihlašování.

V případě jakýchkoliv dalších problémů s aktivací kontaktujte kancelář školy: tel. 485 103 130 nebo 774 843 183.